## निर्देशिका – आंगनबाड़ी पुरस्कार आवेदन फार्म

<u>आवश्यक जानंकारी।</u>

आवेदक फार्म भरने से पहले शासनादेश को भालि भॉति पढ ले।

आवेदन सम्बंधी समस्थ दस्तावेजो के प्रमाण पत्र इक्कठा कर लें।

आवेदन प्रत्र के प्रारूप का प्रिट निकाल कर, भलि भाति पढ करे भर दे तथा स्वत हस्ताकक्षर कर के पीडिएफ बना ले क्योकि यह आवेदन पत्र ऑनलाईन अपलोड होगा।

## Step1: login : www.wecduk.in

Then login or register accordingly

| Â | 🛑 🔮 🕺                                                                                                    |                     |                     | मति                       | हेला सश            | क्तिकरण एवं बाल विकास विभाग                                                     |
|---|----------------------------------------------------------------------------------------------------|---------------------|---------------------|---------------------------|--------------------|---------------------------------------------------------------------------------|
| • |                                                                                                    |                     |                     |                           |                    |                                                                                 |
| و | Ŧ                                                                                                    | <u>हत्वपूर्ण</u>    | लिंक                |                           |                    | Login to Apply Now                                                              |
|   | विज्ञप्ति                                                                                                | आरंभ<br>तिथि        | अंतिम<br>तिथि       | प्रयोगकर्ता<br>निर्देशिका | पूर्ण<br>विज्ञप्ति | Enter Registered Mobile No.                                                     |
|   | आंगनवाड़ी कार्यकर्ती पुरस्कार<br>के चयन हेतु क्लिक करे                                                   | 13-Jul-<br>2022     | 24-Jul-<br>2022     |                           |                    | Enter your Password                                                             |
|   | राज्य स्त्री शक्ति तीलू रौतेली<br>पुरुस्कार हेतु क्लिक करे                                               | 13-Jul-<br>2022     | 24-Jul-<br>2022     |                           |                    | Login                                                                           |
|   | आंगनवाड़ी कार्यकर्त्री/मिनी<br>कार्यकर्त्री से सुपरवाईजर के पद<br>पर चयन वर्ष 2021-22 हेतु क्लिक<br>करें | 19-<br>Nov-<br>2021 | 05-<br>Dec-<br>2021 | নির্देशिका<br>PDF Link    | PDF<br>Link        | • प्रथम बार आने वाले यूजर रजिस्टर(पंजीकृत ) करें।<br>• पंजीकृत यूजर लॉगिन करें। |
|   |                                                                                                    |                     | _                   | © 2021 Brain              | rock/AWS-DMS       | S . All Rights Reserved                                                         |

Step 2: After login you will show the applications notification then click any one and start fill information accordingly.

| *        | i 🛑 🔮 🗽                         | महिला सशवि                                                                                           | तिकरण            | । एवं बा        | ल विकास                   | विभाग              |        |
|----------|---------------------------------|----------------------------------------------------------------------------------------------------|------------------|-----------------|---------------------------|--------------------|--------|
| <b>*</b> |                                 |                                                                                                    |                  |                 |                           |                    |        |
| 2        | Login User Name - <u>vishal</u> | महत                                                                                                  | <u>वपूर्ण ति</u> | रोंक            |                           |                    | Logout |
|          |                                 | विञ्चप्ति                                                                                            | आरंभ<br>तिथि     | अंतिम<br>तिथि   | प्रयोगकर्ता<br>निर्देशिका | पूर्ण<br>विज्ञप्ति |        |
|          |                                 |                                                                                                    | 13-Jul-<br>2022  | 24-Jul-<br>2022 |                           |                    |        |
|          |                                 |                                                                                                    | 13-Jul-<br>2022  | 24-Jul-<br>2022 |                           |                    |        |
|          |                                 | आंगनबाड़ी कार्यकर्त्री/मिनी कार्यकर्त्री से<br>सपरवाईजर के पद पर चयन वर्ष 2021-22 हेतु<br>क्लिक करें | 19-Nov-<br>2021  | 05-Dec-<br>2021 | নির্देशिका<br>PDF Link    | PDF<br>Link        |        |
|          |                                 |                                                                                                    |                  |                 |                           |                    |        |
|          |                                 | © 2021 Brainrock AWS-DMS . /                                                                         | All Rights Res   | erved           |                           |                    |        |

| ۱                          | महिला सशक्तिकरण एवं बाल विकास विभाग                                                                                                    |
|----------------------------|----------------------------------------------------------------------------------------------------|
|                            |                                                                                                    |
|                            |                                                                                                    |
|                            | <u>आंगनवाड़ी कार्यकर्ती पुरस्कार हेतु मुख्य अहर्ताओं</u>                                                                                                    |
|                            | निम्न अहतीएँ पूर्ण करने वाली कार्यकर्ती/मिनी कार्यकर्ती ही आंगनवाड़ी कार्यकर्ती पुरुस्कार हेतु आवेदन करने के लिए आहार होगी                                                                                                    |
|                            | 1. आंगनबाड़ी कार्यकर्ती/मिनी कार्यकर्ती के रूप में पॉच वर्ष की निरन्तर सेवा पूर्ण कर ली हो, तथा वर्तमान में इस रूप में कार्यरत हों। (सी.डी.पी.ओ.द्वारा<br>प्रदत्त प्रमाण-पत्र)                                                                  |
|                            | 2. ऐसे आंगनवाड़ी केन्द्र/मिनी आंगनबाड़ी केन्द्र का संचालन करती हो जहाँ सर्वे के अनुसार ग्रामीण क्षेत्रों में 3 से 6 वर्ष के न्यूनतम 10 एवं शहरी क्षेत्रों मे<br>न्यूनतम 20 बच्चें पंजीकृत हो। (क्षेत्रीय सुपरवाइजर द्वारा प्रदत्त प्रमाण-पत्र)। |
|                            | 3. सम्बन्धित आंगनवाड़ी केन्द्र/मिनी आंगनबाड़ी केन्द्र के समस्त लाभार्थी पोषण ट्रेकर एप में पंजीकृत हो। (क्षेत्रीय सुपरवाइजर द्वारा प्रदत्त प्रमाण-पत्र)                                                                                         |
|                            | 4. सम्बन्धित आंगनबाड़ी केन्द्र/मिनी आंगनबाड़ी केन्द्र के समस्त बच्चों की प्रतिरक्षण दर राज्य स्तरीय सम्पूर्ण प्रतिरक्षण दर से कम न हो।                                                                                                    |
|                            | **मेरे द्वारा शासनादेश का पूर्णता अध्यन कर लिए गया है 🗆                                                                                                    |
| duk in francakarti munukar | © 2021 Brainrock . All Rights Reserved                                                                                                    |

| â   | महिला सश                                                                                                    | क्तिकरण एवं बाल वि                                                        | कास विभाग                                      |  |
|-----|----------------------------------------------------------------------------------------------------|---------------------------------------------------------------------------|------------------------------------------------|--|
| e.  |                                                                                                    |                                                                           |                                                |  |
| ٠   | आंगनवाड़ी कार्यकर्ती पुरस्कार हेतु आवेदन फॉर्म वर्ष 2021-22<br>Step 1 : वर्तमान पद का विवरण                                                           |                                                                           |                                                |  |
|     | Reset DOB/जन्म तिथि रीसेट करें<br>Candidate name/उम्मीदवार का नाम :*                                                                                  |                                                                           |                                                |  |
|     | testing                                                                                                    |                                                                           |                                                |  |
|     | Date of Birth/जन्म तिथि:*                                                                                                    | Age/3핏 (as on 1-07-2022):*                                                |                                                |  |
|     | 1990-07-01                                                                                                    | 32year Omonth Odays                                                       |                                                |  |
|     | Details of AWC where applicant is currently serving/अंगिनवाड़ी केंद्र का नाम ज<br>Choose District/तैनाती का जिला Choose Project/तैनाती की<br>परियोजना | हाँ आवेदनकर्ता वर्तमान में तैनात है-:*<br>Choose Sector/तैनाती की क्षेत्र | Choose AWC/तैनाती की आंगनबाडी<br>केंद्र        |  |
|     | dehradun Dehradun City [0506002]                                                                                                    | DL.ROAD [05]                                                              | MAANSINGHWALA CHRIST                           |  |
|     | Anganwadi karyakarti/ Mini Karyakarti post Joining Date/ऑगनबाड़ी कार्यकर्त्री/मिन                                                                     | नी कार्यकर्त्री के पद पर योगदान तिथि-: <b>*(न्यूनत</b>                    | ाम ५ वर्ष )                                    |  |
|     | dd/mm/yyyy                                                                                                    |                                                                           |                                                |  |
|     | © 2021 Brair                                                                                                    | nrock . All Rights Reserved                                               |                                                |  |
|     | > महिला सश                                                                                                    | क्तिकरण एवं बाल वि                                                        | कास विभाग                                      |  |
| ر ف | आंगनवाड़ी कार्यकर्ती पुरस्कार हेतु आवेदन फॉर्म वर्ष 2021-22<br>Step 1 II : Personal Details/व्यक्तिगत विवरण                                           | í.                                                                        |                                                |  |
|     | Candidate name /उम्मीदवार का नाम :*                                                                                                    | Current Posted Aanganwadi/Mini A<br>आंगनबाही/मिनी आंगनबाही केंद्र का ना   | anganwadi Center Name/वर्तमान में तैनात<br>म-• |  |
|     | testing                                                                                                    | MAANSINGHWALA CHRISTIAN                                                   | COLONY(Mini AWC)                               |  |
|     | Date of Birth/जन्म तिथि (y-m-d):*                                                                                                    | Age/उम्र (as on 1-07-2022):*                                              |                                                |  |
|     | 01-07-1990                                                                                                    | 32year Omonth Odays                                                       |                                                |  |
|     | Anganwadi karyakarti/ Mini Karyakarti post Joining Date/अगिनबाड़ी कार्यकर्त्री/<br>मिनी कार्यकर्त्री के पद पर योगदान तिथि:*                           | Service Period/सेवा अवधि(as on 1-0)                                       | 7-2022) :*                                     |  |
|     | 12-07-2000                                                                                                    | ziyear innonin i9days                                                     |                                                |  |
|     | Husband's/Father's Name/पति/पिता का नाम:*                                                                                                    |                                                                           |                                                |  |
|     | Husband/Father Name                                                                                                    |                                                                           |                                                |  |
|     | Mother's Name/माता का नाम.*                                                                                                    |                                                                           |                                                |  |
|     | © 2021 Brai                                                                                                    | nrock . All Rights Reserved                                               |                                                |  |

|                                                                                    | महिला                                                                                                    | सशक्तिकरण एवं बाल विकास विभाग                                                                                                    |                                                                                                    |
|------------------------------------------------------------------------------------|----------------------------------------------------------------------------------------------------|----------------------------------------------------------------------------------------------------|----------------------------------------------------------------------------------------------------|
| आंगनवाड़ी कार्यक<br>Step 2 : Assesment Forr<br>1. प्रधानमंत्री मात् वंदना          | र्ती पुरस्कार हेतु आवेदन फॉर्म वर्ष 20<br>nat/मूल्यांकन प्रारूप :<br>योजना की प्रगति :-                                                                                                    | 21-22                                                                                                    |                                                                                                    |
| (,)वर्ष में याव लाभार्थ<br>2. मुख्यमंत्री महालक्ष्मी<br>(,)वर्ष में यात्र लाभार्थी | किट योजना की प्रगति :-                                                                                                    | (),,)पात्र लाभाधियां के सापेक्ष कितने लाभाधियां के आवेदन भरवाए गए<br>(),)पात्र लाभाधियां के सापेक्ष कितने लाभाधियां को लाभ प्रदान किया गया                                                                                                    |                                                                                                    |
| 3. नंदा गौरा योजना :-<br>(i.a)वर्ष में जन्म वाली प                                 | गत्र बालिकाओं की संख्या                                                                                                    | (i.b)भरे गए आवेदन की संख्या                                                                                                    |                                                                                                    |
| (ii.a)वर्ष में 12वी उत्तीण                                                         | l वाली लाभाधियों की संख्या                                                                                                    | (ii.b)भरे गए आवेदन की संख्या                                                                                                    |                                                                                                    |
| 4. कुपोषण उन्मूलन हेर्<br>(i)अति-उत्तम ●                                           | [किये गये विशेष प्रयास हेतु प्राप्त श्रेणी                                                                                                    | © 2021 Brainrock . All Rights Reserved                                                                                                    |                                                                                                    |
|                                                                                    | आंगनवाड़ी कार्यका         Step 2: Assessment For         1. प्रधानमंत्री मातृ वंदना         (1)वर्ष में पान लामार्थी         2. मुख्यमंत्री मातृ लक्ष्मी         (1)वर्ष में पान लामार्थी         3. नंदरा गौरा योजना:-         (1.)वर्ष में पान लामार्थी         3. नंदरा गौरा योजना:-         (1.)वर्ष में पान लामार्थी         4. क्रुपोषण उनमूलन हेर         (1.)वर्ष में पान लामार्थी | हिला रे<br>अांगनवाड़ी कार्यकर्ती पुरस्कार हेतु आवेदन फॉर्म वर्ष 20<br>Step 2: Assesment Format/मूल्योकन प्रारूप :<br>1. प्रधानमंत्री मातृ बंदना योजना की प्रगति :-<br>(),वर्ष में पान्न ताभार्थी<br>2. मुख्यमंत्री महालक्ष्मी किट योजना की प्रगति :-<br>(),वर्ष में पान्न ताभार्थी<br>3. नंदा गौरा योजना :-<br>(),वर्ष में पान्न ताली पान्न बालिकाओं की संख्या<br>((),वर्ष में 12वी उत्तीर्ण वाली लाभार्थियों की संख्या<br>((),वर्ष में 12वी उत्तीर्ण वाली लाभार्थियों की संख्या<br>(),अविं-उत्तम @ | श्वेष से पान ताभार्थ         (),पान ताभार्थयों के सापे क्ष किंतने ताभार्थियों के आवेदन भरवाए गए           राष्ट्राय गयेजवा की प्रगति:-         (),पान ताभार्थियों के सापे क्ष किंतने ताभार्थियों के आवेदन भरवाए गए           राष्ट्राय गयेजवा की प्रगति:-         (),पान ताभार्थियों के सापे क्ष किंतने ताभार्थियों के सापे क्ष किंतने ताभार्थियों के साप वाती पात्र वाति काओं की संख्या           (),यार्व में प्राय वाती पात्र वाति काओं की संख्या         (),धाभरे गए ओवेदन की संख्या           (),आवे-उत्तान हे तुरिये गये विरोध प्रयास हे तु प्राय के तु प्राय के तिय प्राय के ति त्राय के तिय प्राय के तिय त्राय के तिय के त्राय के त्राय के त्राय के तिय त्राय के तिय के त्राय के त्राय वा तिय के त्राय के त्राय के त्राय के त्राय के त्राय के त्राय के त्राय के त्राय के त्राय के त्राय के त्राय के त्राय के त्राय के त्राय के त्र |

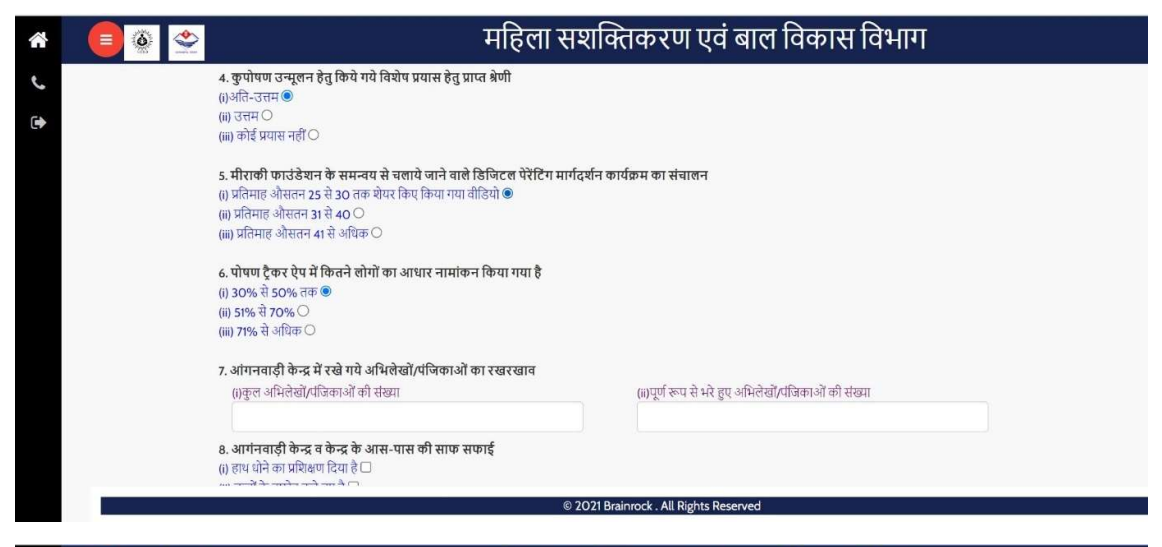

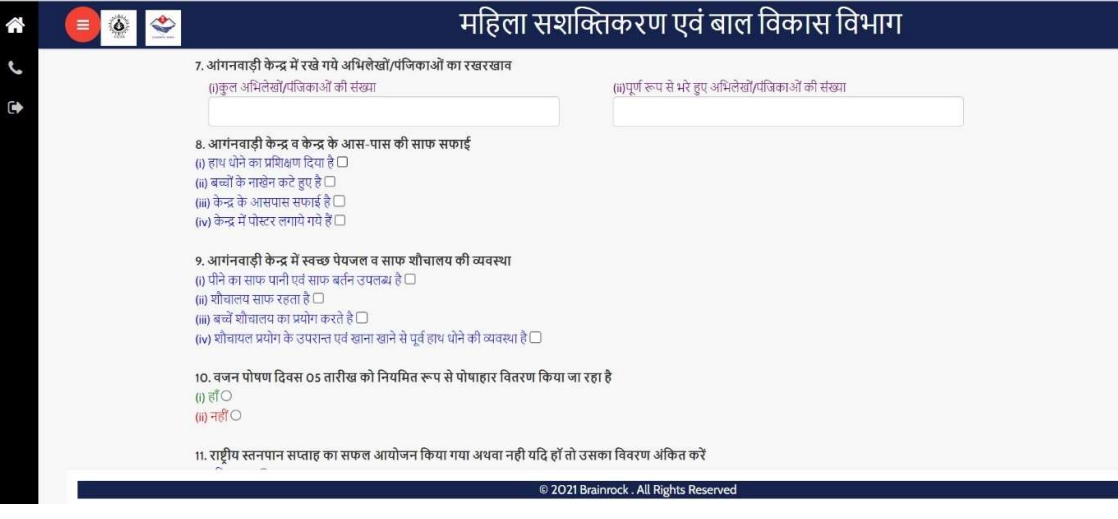

| *        |   | *        | महिला सशक्तिकरण प                                                                                                    | खं बाल विकास विभाग                                                                                                    |
|----------|---|----------|----------------------------------------------------------------------------------------------------|----------------------------------------------------------------------------------------------------|
| ں<br>•   |   |          | 10. वजन पोषण दिवस OS तारीख को नियमित रूप से पोषाहार वितरण किया जा रहा है<br>(i) हॉं<br>(ii) नहीं ()                                                                                                    |                                                                                                    |
|          |   |          | 11. राष्ट्रीय स्तनपान सप्ताह का सफल आयोजन किया गया अथवा नही घदि हॉ तो उसका विवरण अंकित<br>(1) अंति-उत्तम O<br>(11) उत्तम O<br>(21) ज्याम नवीं O                                                                                                    | त करें                                                                                                    |
|          |   |          | (III) कोर सवार 1000<br>12. राष्ट्रीय कृमि दिवस का सफल आयोजन-बच्चों की संख्या जिन्हें दवाई खिलाई गयी<br>(I) तर्हि<br>(I) नहीं<br>राष्ट्रीय पोषण सप्ताह का आयोजन-<br>(I) बच्चों की रेली निकाली गयी<br>(I) नव में जनसम्प्रदाय के साथ बेठक (I)                                                                |                                                                                                    |
|          |   |          | (m) महिलाओं व कियोरियों के साथ वर्चा/वार्ता⊡<br>(w) स्थानीय भोजन को खाने व सफाई पर चर्चा हां या नहीं⊡                                                                                                    |                                                                                                    |
|          |   |          | © 2021 Brainrock . All Right                                                                                                    | s Reserved                                                                                                    |
| *        |   | ٠        | महिला संशक्तिकरण ए                                                                                                    | खं बाल विकास विभाग                                                                                                    |
| ب        |   |          | (iv) स्थानीय भोजन को खाने व सफाई पर चर्चा हां या नहीं🗆                                                                                                    |                                                                                                    |
|          |   |          | 14. कुपोषित बच्चों के स्वास्थ्य के सम्वन्ध में की गयी कार्यवाहीं।         1(1,)वर्ष में कितने बच्चें अतिकृपोषित चिलित पाये         गय       (ii.)उवत के सायेश कृपोषण श्रेणी में आये बच्चों         गय       संख्या         2(i.)वर्ष में कितने बच्चें कुपोषित विलित पाये गये         (ii.)उवत के साप श्री | की (mi.)उक्त के सापेक्ष सामान्य श्रेणी में आये बच्चों की<br>संख्या<br>184 सामान्य श्रेणी में आये बच्चों की संख्या                                                                                                    |
|          |   |          | 15. वर्ष में टीकाकरण की प्रगति का विवरण<br>(ธ.)वर्ष में टीकाकरण हेतु, तक्षित ताभार्थी की संख्या-<br>(ธ.)लक्ष्य के सापेक्ष                                                                                                    | वर्ष में टीकाकरण की प्रगति-                                                                                                    |
|          |   |          | 16. गम्भीर वीमारी से ग्रसित बच्चों की संख्या जिनका इलाज करवाया गया.<br>()) लॅ<br>(ii) नहीं〇<br>रोख्या भरे                                                                                                    |                                                                                                    |
|          | _ |          | 17. RBSK की टीम द्वारा प्रत्येक माह की 10 तारीख को स्वास्थ्य जांच करवाये गये वच्चों की संख्या<br>16 जी                                                                                                    | s Decement                                                                                                    |
|          |   |          |                                                                                                    |                                                                                                    |
| Â        |   | <b>*</b> | महिला संशाक्तकरण                                                                                                    | एव बाल विकास विभाग                                                                                                    |
| ں<br>(1) |   |          | Step 3 अपलोड दस्तावेज़/प्रमाण पत्र<br>अभिलेखों का विवरण : <b>*पहले सभी दस्तावेज़ों का आकार बदलें फिर उन्हें एक साथ अपलोड करें</b>                                                                                                    |                                                                                                    |
|          |   |          | अनिवार्य अहर्ताओं के सापेक्ष प्रमाण पत्र                                                                                                    | प्रमाण पत्र अपलोड करे                                                                                                    |
|          |   |          | 1. ओगनबाड़ी कार्यकर्ती/मिनी कार्यकर्ती के रूप में पॉव वर्ष की निरन्तर सेवा पूर्ण कर ली हो, तथा वर्तमान<br>में इस रूप में कार्यरत हो। (सी.डी.पी.ओ.द्वारा प्रदत्त प्रमाण-पत्र)                                                                                                    | Choose File No file chosen<br>Upload size up to 2MB                                                                                                    |
|          |   |          | 2. ऐसे आंगनवाड़ी केन्द्र/मिनी आंगनबाड़ी केन्द्र का संचालन करती हो जहाँ सर्वे के अनुसार ग्रामीण क्षेत्रों<br>में 3 से 6 वर्ष के न्यूनतम 10 एवं शहरी क्षेत्रों में न्यूनतम 20 बच्चें पंजीकृत हो। (क्षेत्रीय सुपरवाइजर द्वारा<br>प्रदत्त प्रमाण-पत्र)                                                        | Choose File No file chosen<br>Upload size up to 2MB                                                                                                    |
|          |   |          | 3. सम्बन्धित आंगनवाड़ी केन्द्र/मिनी आंगनबाड़ी केन्द्र के समस्त लाभार्थी पोषण ट्रेकर एप में पंजीकृत हो।<br>(क्षेत्रीय सुपरवाइजर द्वारा प्रदत्त प्रमाण-पत्र)                                                                                                    | Choose File No file chosen<br>Upload size up to 2MB                                                                                                    |
|          |   |          | 4. सम्बन्धित आंगनबाड़ी केन्द्र/मिनी आंगनबाड़ी केन्द्र के समस्त बच्चों की प्रतिरक्षण दर राज्य स्तरीय<br>सम्पूर्ण प्रतिरक्षण दर से कम न होने का प्रमाण पत्र                                                                                                    | Choose File No file chosen<br>Upload size up to ZMB                                                                                                    |
|          | - |          | @ 2021 Berlands All Binkey Do                                                                                                    | and the second second |

## महिला सशक्तिकरण एवं बाल विकास विभाग ~ 6 ٢ चयन मानक सम्बंधित प्रमाण पत्र प्रमाण पत्र अपलोड करे 1. सुपरवाइजर /CDPO द्वारा हस्ताक्षित आवेदन आंगनवाड़ी पुरुस्कार हेतु भरे हुए आवेदन पत्र की PDF अपलोड करे Choose File No file chosen Upload size up to 2MB 2. अन्य विशिष्ट उपलब्धियों महत्वपूर्ण दिवसों के आयोजन एवं कुपोषण उन्मूलन हेतु किये गए प्रयास का विवरण फोग्राफ तथा इस सम्भन्य में समाचार पत्रों में छपी खबरों/आदि के अभिलेखों का PDF अपलोठ Choose File No file chosen Upload size up to 2MB करे 3. अपने केंद्र को मॉडल केंद्र बनाने हेतु उत्कृष्ट कार्य का विवरण (i) विभागीय सहयोग से किये गए कार्यों का विवरण Choose File No file chosen Upload size up to 2MB (ii) व्यक्तिगत प्रयासों से किये गए कार्यो का विवरण Choose File No file chosen Upload size up to 2MB 4. उत्कृष्ट कार्यो हेतु प्राप्त सम्मान, पुरुस्कार, प्रमाण पत्र आदि Choose File No file chosen © 2021 Brainrock . All Rights Reserved

## महिला सशक्तिकरण एवं बाल विकास विभाग

| १. फाटा                                                                                                | Choose File No file chosen                                                                          |   |
|----------------------------------------------------------------------------------------------------|----------------------------------------------------------------------------------------------------|---|
|                                                                                                    | Upload size up to 100KB                                                                             |   |
| 2. हस्ताक्षर                                                                                           | Choose File No file chosen                                                                          |   |
|                                                                                                    | Upload size up to 100KB                                                                             |   |
| पृथक भी किया जा सकता है।                                                                               |                                                                                                    | _ |
| 2. आवेदन पत्र में भरी गई सूचनाओं को प्र                                                                | माणित करने के लिए प्रार्थी के पास सम्बंधित दस्तावेज होने आवश्यक है चयन के समय सत्यापित प्रतिलिपि के |   |
| साथ मुल प्रामाण पत्री का होना आवश्यक                                                                   |                                                                                                    | _ |
| 3. आवेदन की प्रक्रियां केवले आनलाइन ही है अन्य किसी भी माध्यम से आवेदन फाम की स्वीकार नहीं किया जायगा। |                                                                                                    |   |
| · · · · · · · · · · · · · · · · · · ·                                                                  | तर किया जायेगा एक ये थेथेक आतंत्रज्ञ करते एर आतंत्रज्ञ एत निर्णेश कर तिया जायेगा।                   |   |

🖄 🍥 🗏

© 2021 Brainrock . All Rights Reserved